# solaredge

## 應用程式說明 - 使用監控平台遠端升級變流器韌體

### 版本歷史紀錄

1.0版 (2020年10月)-首次發行

### 簡介

SolarEdge監控平台可讓您為光電電站的變流器執行遠端韌體更新。由於有了這項功能,因此不必再前往電站進行簡單的韌體升級, 而可節省大量時間。升級變流器韌體版本可透過發行的新功能與特色,為光電電站帶來全新價值,以及有助於解決現有問題。

若要了解最新變流器韌體版本包含哪些內容,請造訪版本資訊頁面:

- 具備SetApp功能的變流器
- 配備螢幕的變流器

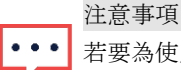

若要為使用CDMA或GSM蜂巢式網路連線的變流器,或為主變流器與從屬裝置變流器間以RS485通訊的變流器,執行遠端韌體升級,請聯絡SolarEdge支援團隊。

### 執行遠端變流器韌體升級

變流器韌體升級須在每個電站執行,並應針對該電站中的每台變流器完成。

#### → 存取遠端韌體升級

- 1. 使用您的使用者名稱與密碼,登入監控平台 (<u>https://monitoring.solaredge.com</u>)。
- 2. 按一下要存取其儀表板的電站。
- 3. 按一下管理圖示。
- 4. 選擇遠端設定 → 韌體更新。

#### 注意事項

•••

只有帳戶管理員或帳戶經理使用者,才能存取「遠端設定」標籤。

- 5. 電站中的每台變流器都會顯示下列資訊:
  - a. 韌體版本表,提供變流器所安裝的目前版本與可用的最新版本。
  - b. 上次的變流器更新時間。
  - c. 韌體更新紀錄表顯示所有過去從監控平台進行的變流器更新。
- 6. 若要閱讀版本資訊,並了解最新韌體版本的最新功能,請按一下<sup>①</sup>圖示。

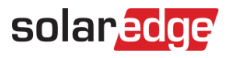

| Site Details | Site Access      | erformance D    |                        | avout Physical Layout      | Remote Settinge  |
|--------------|------------------|-----------------|------------------------|----------------------------|------------------|
| d Protection | Firmware Update  | enormance ru    | Evenue Lugicai L       | ayout Physical Layout      | Keniote Settings |
| 🔀 Inverter   | 1 (7E130820-B9)  | Inverter 1 (7   | E130820-B9) Availa     | ble Firmware Updates       |                  |
| 🔣 Inverter 2 | 2 (73110347-CE)  | Firmware        | Version Installed      | Latest Available Version 🕦 |                  |
| 🔣 Inverter 🗄 | 3 (7E130820-B10) |                 |                        | 0                          |                  |
| 🔀 Inverter 4 | 4 (73110347-CE)  | CPU             | 4.0.41                 | 4.0.42                     |                  |
| 🔀 Inverter S | 5 (7E130820-B9)  | DSP1            | 1.13.1018              | 1.13.1018                  |                  |
| 🔀 Inverter 6 | 5 (73110347-CE)  | DSP2            | 2 19 900               | 2 19 999                   |                  |
| 🔣 Inverter 🕻 | 7 (7E130820-B9)  |                 | 2.15.500               | 6.13.333                   |                  |
| 🔀 Inverter 8 | 8 (73110347-CE)  | Total update sł | nould take between 10  | )-15 minutes.              | Update           |
|              |                  | 🥑 Last updat    | e: 11/25/18 13:05, com | pleted successfully.       |                  |
|              |                  | Firmware Ur     | dates History (10)     | •                          |                  |

- 7. 若要開始為每台變流器進行更新流程,請按一下**更新**。您一次只能升級一台變流器。此流程可能要花費數小時的時間。 在目前安裝的變流器韌體是最新版本的情況下,則會停用「更新」按鈕。
- 8. 進行韌體升級流程期間會顯示進度列與狀態指示。

Inverter 1 (7E130820-B9) Available Firmware Updates

| Firmware | Version Installed | Latest Available Version (i) |            |  |
|----------|-------------------|------------------------------|------------|--|
| CPU      | 4.0.41            | 4.0.42                       | Installing |  |
| DSP1     | 1.13.1018         | 1.13.1018                    |            |  |

### 圖2: 韌體更新狀態與進度

#### → 韌體升級結果

- 1. 在韌體更新成功的情況下:
  - a. 上次更新資訊及韌體更新紀錄表都會隨之更新。
  - b. 成功通知電子郵件將會寄送給初始化更新流程的使用者。
- 2. 如果韌體升級失敗,隨即會在可用韌體更新表下方顯示錯誤訊息。建議您重試。